# A- Diagramme en batons :

|   | А        | В    | С     | D    | E    | F    | G    |
|---|----------|------|-------|------|------|------|------|
| 1 | année    | 2000 | 2001  | 2002 | 2003 | 2004 | 2005 |
| 2 | quantité | 100  | 102,5 | 105  | 98   | 97   | 102  |

(1) Sélectionner la plage de valeurs des quantités A2:G2

- (2) Sélectionner l'icone 💼 (diagramme)
- (3) dans les quatre panneaux successifs, faire les choix indiqués :

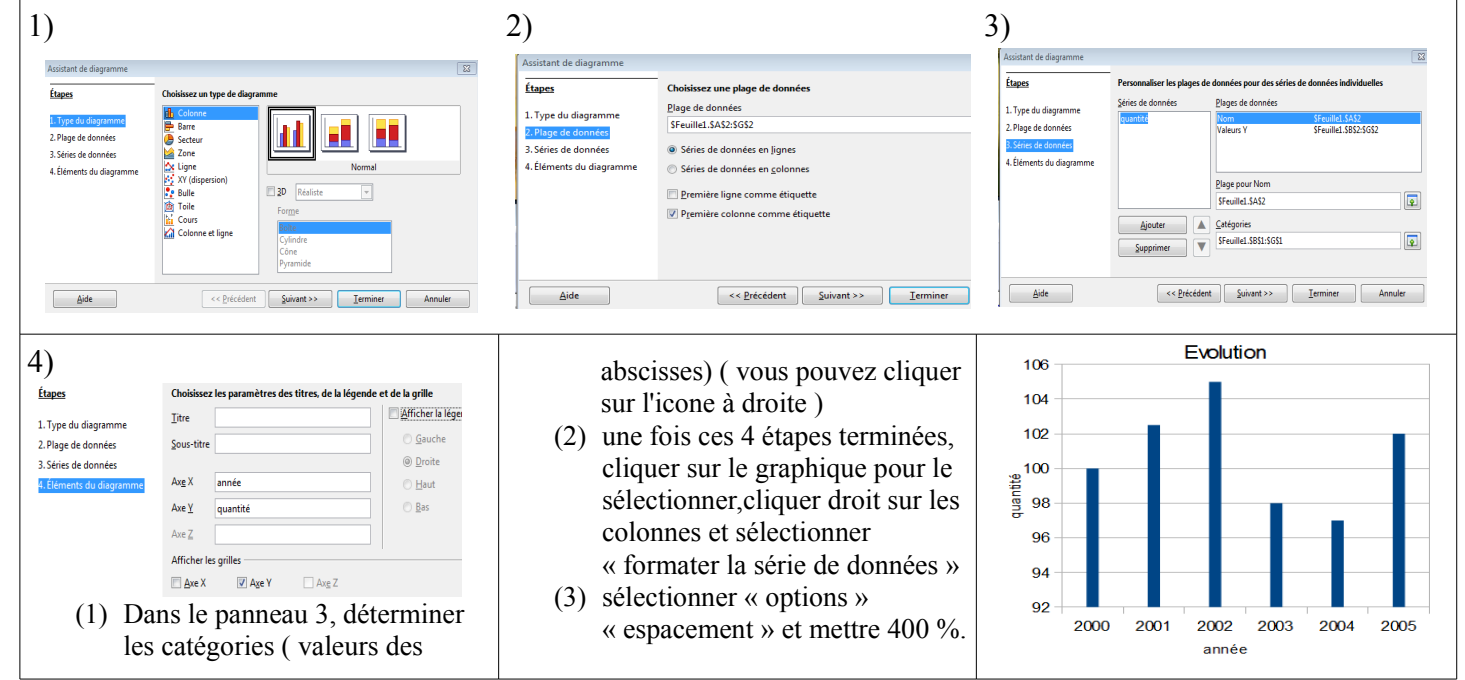

# <u>B - Histogramme : ce type de graphique est réservé à des valeurs données sous forme d'intervalle. Les colonnes ont alors pour largeur l'amplitude choisie</u>

- Reprendre le graphique précédent, double cliquer sur le graphique pour le sélectionner, cliquer droit sur les colonnes, sélectionner « formater la série de données », « options », « espacement » et ramener celuici à 0 %.
- (2) On constate alors que les différentes barres ne se distinguent plus les unes des autres.
- (3) Il faut donc différencier chaque aspect des colonnes : Double cliquer sur le graphique , puis cliquer droit sur une des colonnes ( cela ne se fait pas forcemment tout de suite : si toutes les colonnes sont sélectionnées, taper « echap » et recommencer de cliquer sur une colonne).
- Dans « formater le point de données », choisir le remplissage ( couleur hachurage dégradé). (4) Faire ainsi tout le graphique, pour que toutes les colonnes soitent bien différenciées.

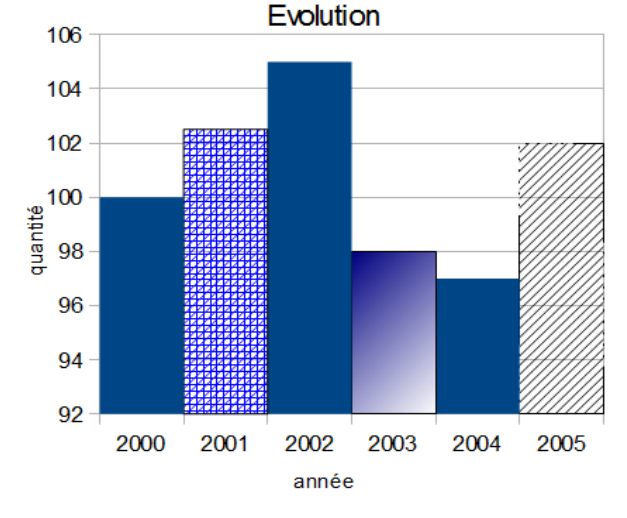

### Exemple d'étude d'une série vace intervalles de valeurs :

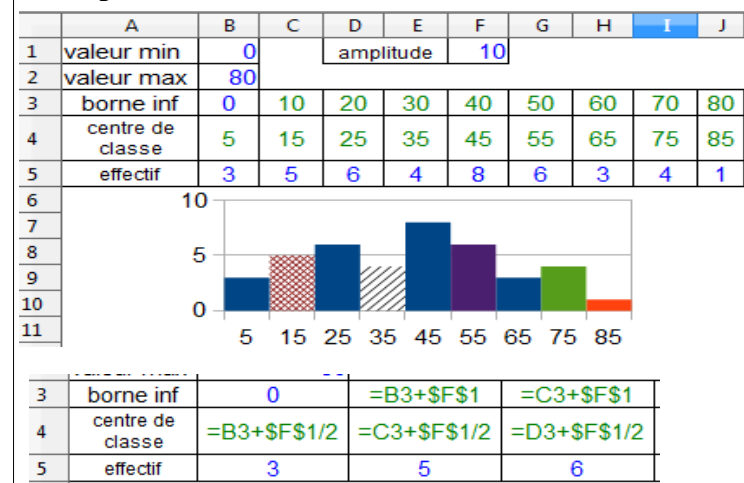

Les formules au-dessus ( amplitude variable)

# C - Courbe : ( est fait avec le même tableau de A)

- (1) Sélectionner la plage de valeurs des quantités A2:G2
- (2) Sélectionner l'icone 📊 (diagramme)
- (3) dans les quatre panneaux successifs, faire les choix indiqués :

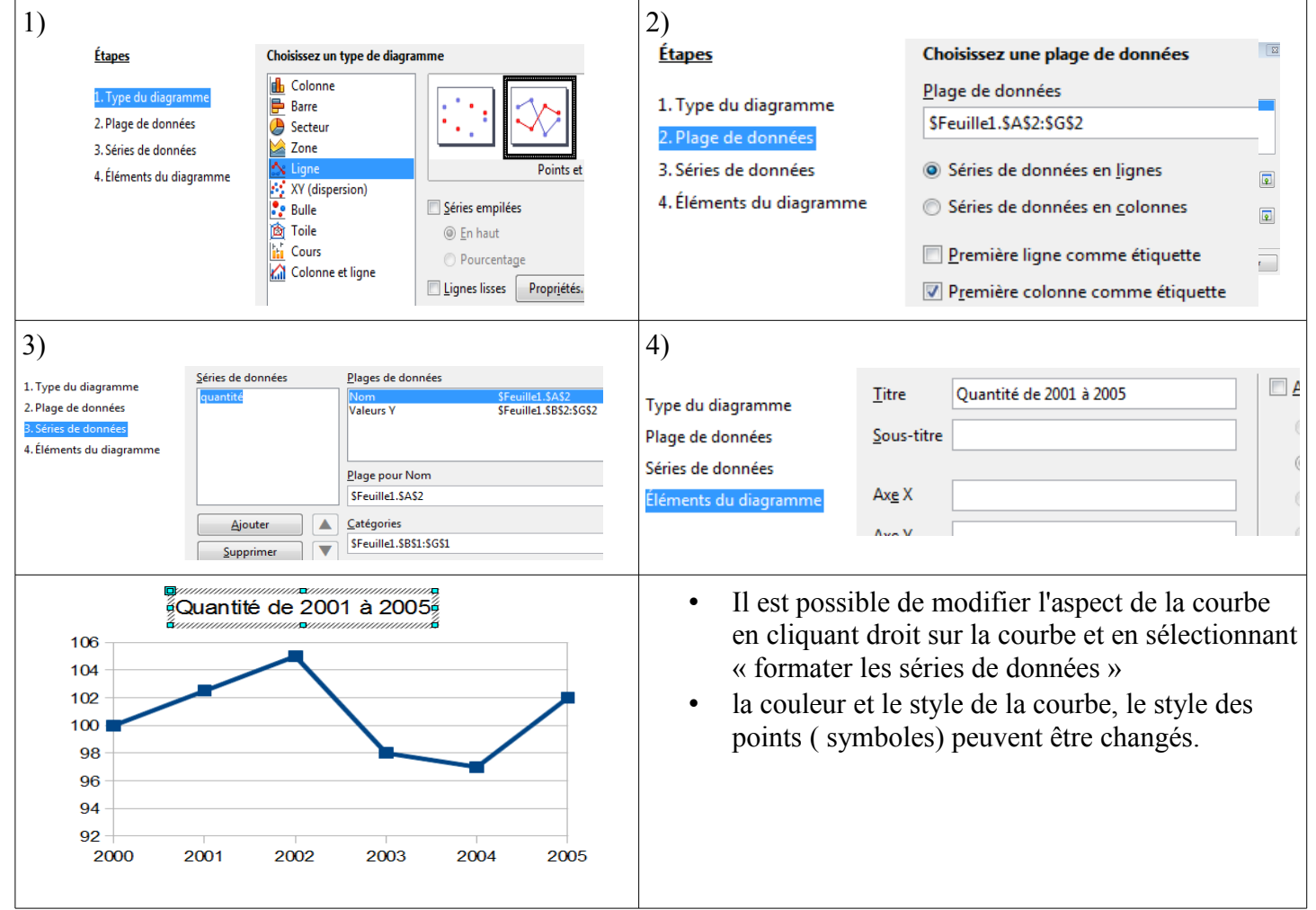

## <u>D – Diagrammes circulaire et semi-circulaire :</u>

On utilise le tableau de valeurs ci-contre.

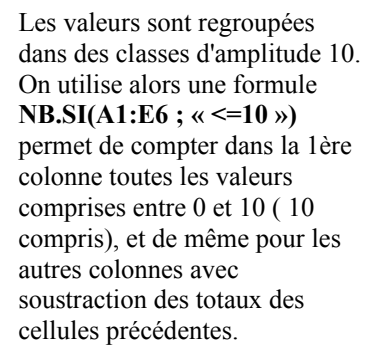

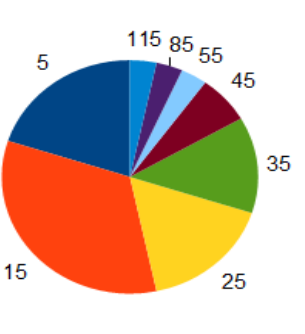

|         | 1                                                                                        | 4    | В   | C    | D    | E    | F    | G   | Н    | Ι  | J  | K  | L   | М   |       | N        |
|---------|------------------------------------------------------------------------------------------|------|-----|------|------|------|------|-----|------|----|----|----|-----|-----|-------|----------|
| 1       | 1                                                                                        | 0    | 20  | 10   | 30   | 40   |      |     |      |    |    |    |     |     |       |          |
| 2       | 5                                                                                        | 0    | 5   | 15   | 35   | 20   |      |     |      |    |    |    |     |     |       |          |
| 3       | 4                                                                                        | 0    | 60  | 90   | 7    | 35   |      |     |      |    |    |    |     |     |       |          |
| 4       | 4                                                                                        | 5    | 20  | 15   | 25   | 12   |      |     |      |    |    |    |     |     |       |          |
| 5       | 120                                                                                      |      | 15  | 25   | 20   | 10   |      |     |      |    |    |    |     |     |       |          |
| 6       | 2                                                                                        | 5    | 14  | 10   | 30   | 20   |      |     |      |    |    |    |     |     |       |          |
| 7       |                                                                                          |      |     |      |      |      | _    |     |      |    |    |    |     |     |       |          |
| 8       | valeur                                                                                   | r    | 5   | 15   | 25   | - 35 | 5 45 | 55  | 65   | 75 | 85 | 95 | 105 | 115 | total |          |
| 9       | 9 effectif<br>L0 fréquence                                                               |      | 6   | 10   | 5    | 4    | 2    | 1   | 0    | 0  | 1  | 0  | 0   | 1   |       | 30       |
| 10      |                                                                                          |      | 20% | 33%  | 17%  | 13%  | 7%   | 3%  | 0%   | 0% | 3% | 0% | 0%  | 3%  |       | 100%     |
| Tal     | blea                                                                                     | iu a | vec | forr | nule | es d | e ca | alc | ul : | :  |    |    |     |     |       |          |
|         |                                                                                          |      |     |      |      | _    |      |     |      |    |    |    |     |     |       |          |
| valeu   | ır 5                                                                                     |      |     |      |      |      |      |     |      |    |    |    | 1   |     |       |          |
| effecti | if =NB.SI(\$A\$1:\$E\$6;"<=10") =NB.SI(\$A\$1:\$E\$6;"<=20")-NB.SI(\$A\$1:\$E\$6;"<=10") |      |     |      |      |      |      |     |      |    |    |    |     |     |       |          |
| fréau   | ence =B9/\$N\$9 =C9/\$                                                                   |      |     |      |      |      |      |     |      |    |    |    |     |     | -     | C9/\$N\$ |

En ligne 8 sont donc calculés les centre de classe.

#### **Diagramme semi-circulaire :**

a) dans le panneau 3) et avec les valeurs de D, sélectionner les cellules B10:N10 (une moitié du diagramme représentera les 100%)
b) double-cliquer sur le graphique, puis cliquer droit : « formater les séries de données » et dans « options » : angle de départ 0°
c) Il faut ensuite « faire disparaître » la partie basse : double-cliquer sur le graphique jusqu'à sélectionner la partie basse uniquement.Cliquer alors droit, et sélectionner « formater le point de données » : « remplissage » « aucun »

d) Insérer alors les étiquettes de données : sélectionner le graphique, cliquer droit,

« formater les étiquettes de données » et garder cocher uniquement « afficher c atégorie ».

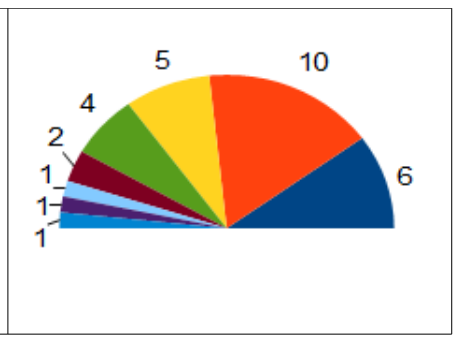